## WEEKLY CHECKS

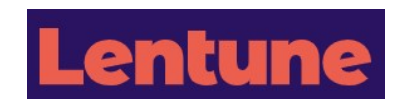

**Stock Transfers:** Check any outstanding Stock Transfers that are in transit at the end of the week.

- Go to Stock > Transfers.
- In the **To branch** field, select Your branch.
- Click Advanced search and in the Transfer Status field, select In Transit.
- Click Search.

Follow up on any stock transfers that have not been recorded as received.

**Purchase Order Outstanding Credits:** Check any outstanding credits from Purchase Orders where goods have been returned or not received.

- Go to Payables > Reports > Create purchase order pending credits report.
- Select the Start date: (Recommend 1/1/2000 to include all outstanding items).
- Select the End date: (Recommend 60 days ago, you can enter -60).
- In the Invoice branch field, select Your branch.
- View report.

Follow up on stock credits and check why the supplier has not issued a credit.

Purchase orders outstanding: Check for any Purchase Orders that have not yet been received.

- Go to Payables > Reports > Purchase order outstanding report.
- In the **Branch** field, select your branch.
- View report.

Follow up on any outstanding Purchase Orders and why they have not been received.

**Sales Orders Outstanding / Have all Invoices been created:** Check for any Sales Orders that are On Hold or do not have Packing Slips and should now be completed and invoiced.

- Go to Sales > Approve Sales Orders.
- Packing slip status: Select Some Pending Invoice, No Packing slips, Held Packing Slips. This will show Sales orders that need packing slips or have not been fully invoiced.
- Show on hold: Check this field. This will show any Sales Orders that are on hold. Sort the column **Invoice time** to show these items at the top of the list.

Follow up on why these orders are still on hold or have not yet had packing slips created.

Invoices not sent: Check any invoices that have not been sent out to your customers.

- Go to **CRM > Communications**.
- In the **Keywords** field, enter **Invoice**.
- In the Sent toggle option, select NO.
- Click Search.

Follow up why invoices are not being sent, e.g. an invalid email address.

On Appro Sales Orders: Check for any Sales Orders that are On Appro.

- Go to Sales > Sales Orders.
- Click Advanced search and in the Branch field, select your branch.
- Then in the Sales order status field, select On Appro.
- Click Search.

Follow up on sales orders with your customer/s.

=/=